| l yoshic                 | okaCB / <b>am</b>          | plify-figma-work              | (Shop (Public         | )        |            |         |
|--------------------------|----------------------------|-------------------------------|-----------------------|----------|------------|---------|
| <> Code                  | <ol> <li>Issues</li> </ol> | រឿ Pull requests              | Actions               | Projects | U Security | 🗠 Insig |
| ያ mast                   | er 👻                       |                               |                       |          |            | • • •   |
| mplify-1                 | figma-works                | hop / section02.m             | ıd                    |          |            |         |
| yoshiokaCB first commit. |                            |                               |                       |          |            | 5       |
| <b>ዩኒ 1</b> cont         | ributor                    |                               |                       |          |            |         |
| 24 lines                 | (13 sloc)                  | 625 Bytes                     |                       |          |            | • • •   |
| 以下の<br>https:            | Dリポジトリ<br>//github.con     | ーヘアクセスして<br>n/renebrandel/amp | 、フォークを<br>olify-homes | してください。  | ٥          |         |
| https:                   | //github.con               | n/renebrandel/amp             | olify-homes           |          |            |         |
|                          |                            |                               |                       |          |            |         |
|                          |                            |                               |                       |          |            |         |
|                          |                            |                               |                       |          |            |         |
|                          |                            |                               |                       |          |            |         |
|                          |                            |                               |                       |          |            |         |
|                          |                            |                               |                       |          |            |         |
|                          |                            |                               |                       |          |            |         |

| renebrandel / amplify-ho                                                                                                    | omes Public                         | ⊙ Watch 1 ▾ 😵 Fork 1k ▾ 🖧 Star 6 |               |                                                                             |  |  |
|----------------------------------------------------------------------------------------------------|-------------------------------------|----------------------------------|---------------|-----------------------------------------------------------------------------|--|--|
| Code     Susses     Susses     Suss |                                     |                                  |               | ×                                                                           |  |  |
|                                                                                                    |                                     |                                  |               | ny forks of this repository.                                                |  |  |
| ਿ master 🗸 ਮੈਂ 1 branch 🔇                                                                                                    | + Create a new fo                   | w fork                           |               |                                                                             |  |  |
| renebrandel increased UI rea                                                                                                    | act version                         | 38c59cd on Apr 5                 | 3 commits     | No description, website, or topics provided.                                |  |  |
| .vscode                                                                                                    | initial commit                      |                                  | 12 months ago | 따 Readme<br>☆ 6 stars                                                       |  |  |
| amplify                                                                                                    | initial commit                      |                                  | 12 months ago |                                                                             |  |  |
| public                                                                                                    | Initialize project using Create Rea | act App                          | 12 months ago | V     1 watching       V     1k forks                                       |  |  |
| src                                                                                                    | initial commit                      |                                  | 12 months ago |                                                                             |  |  |
| eslintignore                                                                                                    | initial commit                      |                                  | 12 months ago | Releases<br>No releases published                                           |  |  |
| 🗅 .gitignore                                                                                                    | initial commit                      |                                  | 12 months ago |                                                                             |  |  |
| 🖞 .graphqlconfig.yml                                                                                                    | initial commit                      |                                  | 12 months ago |                                                                             |  |  |
| BEADME.md                                                                                                    | initial commit                      |                                  | 12 months ago | Packages                                                                    |  |  |
| ] package-lock.json                                                                                                    | increased UI react version          |                                  | 8 months ago  | No packages published                                                       |  |  |
| ] package.json                                                                                                    | increased UI react version          |                                  | 8 months ago  |                                                                             |  |  |
| 🗅 yarn.lock                                                                                                    | increased UI react version          |                                  | 8 months ago  | Languages                                                                   |  |  |
| README.md                                                                                                    |                                     |                                  |               | <ul> <li>HTML 43.0%</li> <li>JavaScript 36.6%</li> <li>CSS 20.4%</li> </ul> |  |  |
| Home Listing                                                                                                    |                                     | S Amplify                        |               |                                                                             |  |  |

1. 画面右上の「fork」の横のアイコンをクリックし、「Create a new fork」をクリックします。

## Create a new fork

A *fork* is a copy of a repository. Forking a repository allows you to freely experiment with changes without affecting the original project. View existing forks.

| Owner *                                                                             | Repository name *                                                       |  |  |  |  |  |  |
|-------------------------------------------------------------------------------------|-------------------------------------------------------------------------|--|--|--|--|--|--|
| 🦛 yoshiokaCB 🗸 🖌                                                                    | amplify-homes                                                           |  |  |  |  |  |  |
| By default, forks are name<br>distinguish it further.                               | ed the same as their upstream repository. You can customize the name to |  |  |  |  |  |  |
| Description (optional)                                                              |                                                                         |  |  |  |  |  |  |
|                                                                                     |                                                                         |  |  |  |  |  |  |
| Copy the master bra                                                                 | nch only                                                                |  |  |  |  |  |  |
| Contribute back to renebrandel/amplify-homes by adding your own branch. Learn more. |                                                                         |  |  |  |  |  |  |
| (i) You are creating a fork                                                         | in your personal account.                                               |  |  |  |  |  |  |
| Create fork                                                                         |                                                                         |  |  |  |  |  |  |

1. Repository name を確認して、「Create fork」をクリックします。

-> 3. Cloud9 の初期設定

-> トップへ戻る